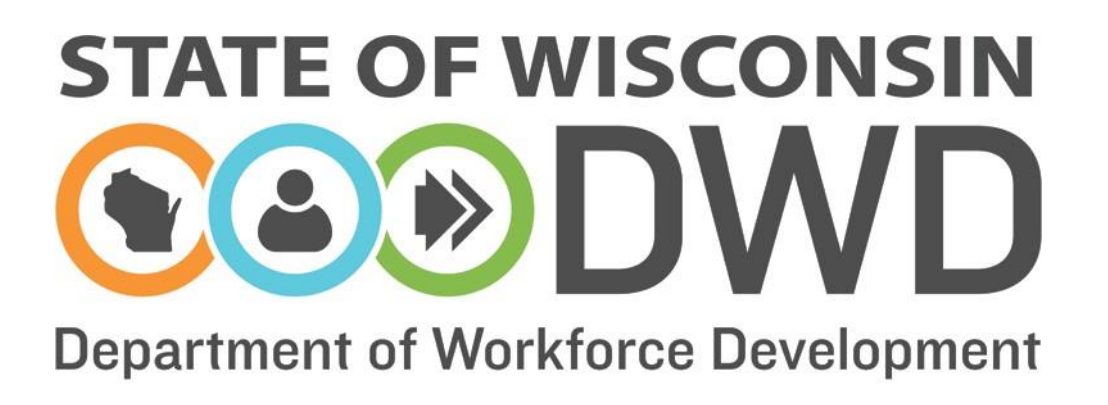

# **Wisconsin Fast Forward**

# Grant Administration

WFF Online System Access Instructions for Project Director and Trainee Data Entry Roles

## Accessing the WFF Awarded Grant System

Access to the Wisconsin Fast Forward (WFF) Awarded Grant System differs from the WFF Application System. Access to the WFF Awarded Grant System is required to enter trainee data, submit quarterly and final reports, and update contact information.

#### A. Previous WFF Application System Access

Grantees that have a WFF logon because they were an Application Writer or a Project Director on another WFF grant should e-mail <u>WisconsinFastForward@dwd.wisconsin.gov</u> to request access to the current grant in the WFF Awarded Grant System. Include the current correspondence ID in your request.

#### B. DWD System Authorized User

Grantees with a DWD logon for Job Center of Wisconsin, Unemployment Insurance, Worknet, etc., may use that logon to enter the WFF Awarded Grant System, but also need to request to be assigned to a current WFF grant. Start at section C2 and use the <u>existing logon</u> to start the process.

#### C. New to the WFF Awarded Grant System

- 1. Grant Project Directors and individuals registering only to enter Trainee Data with no existing DWD logon should go to <u>www.wisconsinfastforward.com</u>.
- 2. Click the Sign in button in the upper right hand corner of the page. This brings up the screen below. Click Create a Logon. Accept the terms and conditions on the Logon Creation page to start a profile. Complete the required information on the Logon Creation page. Fill out all the requested information and note your username and password for future reference.

| WISCONSIN FAST FORWARD SCRANT PROGRAM                                                                                                    | Need Help?        |
|----------------------------------------------------------------------------------------------------|-------------------|
| Welcome to the Wisconsin Fast Forward Onlin<br>Application System    Returning Users<br>Log In here.    SECU.      You have accessed the online grant application for Wisconsin Fast<br>in the process is to request a user login ID. Once the user login ID is requested, you will be<br>directed to complete the Grant Writer Registration form.    Returning Users<br>Log In here.    The provide the Grant Writer Registration form.      This registration form is used to verify your link to the organization/business listed on the<br>form. Once the form is complete, it will be submitted to the Wisconsin Fast Forward Grant.    We Users<br>Create an<br>account here.    If you<br>with<br>record<br>Create an<br>account here.    Note:<br>The process is not required unless you plan to write a With<br>Create an<br>account here.    New Users<br>Create an<br>account here.    New Users<br>Create an<br>account here. | RE LOGON<br>hame: |

3. After the initial logon is created, the system will give you a summary page to print for your records. You will then be asked to continue your registration for Wisconsin Fast Forward. Fill in the information on the "Registration For Wisconsin Fast Forward" page with your business-specific information.

|                                                                                                    | Complete this registr | ation only if you will t | e performing in any of the below roles                                                                                                    |
|----------------------------------------------------------------------------------------------------|-----------------------|--------------------------|----------------------------------------------------------------------------------------------------|
| First Name<br>Middle<br>Initial<br>Last Name<br>Address 1<br>Address 2<br>City<br>State<br>Zip<br>Phone<br>Organizatio<br>Name<br>Title<br>Email | TM                    | Corp Search 🖗            | Select the Role :<br>Application Writer (First time applicant.)<br>Project Director (After the grant is awarded.)<br>Trainee Data Entry (Pre-training or Post training data entry.)<br>Enter Correspondence ID requesting access<br>as a Project Director Role : |

4. To administer the grant and access the WFF Awarded Grant System, select the appropriate role. If you will enter trainee data and fill out Quarterly Reports and the Final Report, select <u>Project Director</u>. In some cases, a separate individual at the applicant organization or a partner company may be granted access **only** to enter trainee data. If this is the case, select <u>Trainee Data Entry</u>. You will only have access to enter and review trainee data for trainees associated with your company. The Project Direct can view trainee data from all partners.

| Select the Role :                                                         |   |
|---------------------------------------------------------------------------|---|
| $\bigcirc$ Application Writer (First time applicant.)                     | ٩ |
| $\bigcirc$ Project Director (After the grant is awarded.)                 | ٩ |
| $\bigcirc$ Trainee Data Entry (Pre-training or Post training data entry.) | ٩ |
| Enter Correspondence ID requesting access                                 |   |
| as a Project Director Role :                                              |   |
|                                                                           |   |

- 5. Enter the Correspondence ID from the front page of the WFF Contract. You must do this if you are requesting access for either Project Director or Trainee Data Entry roles.
- Click <u>Submit</u> and the authorization request will be sent to the Office of Skill Development (OSD). OSD staff will review and determine authorization. You will receive an e-mail verifying your access. Once you have this email, you may access the WFF Awarded Grant System.

#### D. Continued Access to the WFF Awarded Grant System

Once authorized as Project Director or for Trainee Data Entry, logon to the WFF online system

via the Sign in button on the WFF Grant Administration webpage and use your new username and password to enter the system.

If you were also the Application Writer, you will land on the My Apps page. Select <u>My Grants</u> at the top of the page to access your grant(s). Click on the appropriate grant under the Correspondence ID to enter grant data.

If you were not the Application Writer, you will land directly on the <u>My Grants</u> page. Click on the appropriate grant under the Correspondence ID to access your grant and enter grant data.

|                                    |                                       |                                               |              | COLO OUT WEDSILE   | Search DWD               |
|------------------------------------|---------------------------------------|-----------------------------------------------|--------------|--------------------|--------------------------|
| MY APPS MY GRANTS                  |                                       |                                               |              |                    |                          |
| WISCONSIN FAST FORWAR              | RD CRANT PROGRAM MY APPLI             | ICATIONS                                      |              |                    | Need Help?               |
| w/                                 |                                       |                                               |              |                    |                          |
|                                    |                                       |                                               |              |                    | Logout                   |
| Grant Program Announce             | ments :-                              |                                               |              |                    |                          |
| Click on Apply link to begin appli | cation process for corresponding Gran | t Program Announcemen                         | t(GPA).      |                    |                          |
| Title                              | Date Announced                        | Due Date                                      | Max          | imum Grant Amount  |                          |
| Small Business - TEST              | 03/11/2015                            | 06/30/2015                                    | \$50,000.00  |                    | Apply                    |
| Manufacturing - TEST               | 02/16/2015                            | 06/30/2015                                    | \$400,000.00 |                    | Apply                    |
|                                    |                                       |                                               |              | Search our Website | Search                   |
| Ay Applications :-                 | ent                                   |                                               |              | Search our Website | Search                   |
| Applications :-                    | ent                                   |                                               |              | Search our Website | Search                   |
| WY Applications :-                 | Dent                                  | TS                                            |              | Search our Website | Search<br>Need I         |
| WY Applications :-                 | Dent                                  | TS                                            | j            | Search our Website | Search<br>Need I         |
| Wy Applications :-                 | GRANT PROGRAM MY GRAN                 | TS                                            | 3            | Search our Website | Search<br>Need I         |
| My Applications :-                 | Click on a Correspondence ID to add   | TS<br>d Trainees.                             |              | Search our Website | Search<br>Need I<br>Logo |
| My Applications :-                 | Click on a Correspondence ID to add   | TS<br>d Trainees.<br>Project Naj              | ne           | Search our Website | Search<br>Need I<br>Logo |
| Arr Applications :-                | Click on a Correspondence ID to add   | TS<br>d Trainees.<br>Project Nar<br>ing Grant | ne           | Search our Website | Search<br>Need I<br>Logo |

To continue the next steps in administering your grant, access the appropriate online instructions. These are found on the WFF Grant Administration page, under the Reporting section at <a href="http://www.wisconsinfastforward.com/wff\_standard.htm#adminTools">http://www.wisconsinfastforward.com/wff\_standard.htm#adminTools</a>.

Online Instructions – Entering Trainee Data Online Instructions – Quarterly Progress Reports Online Instructions – Requesting and Completing a Final Report

### Additional Help

For Technical Difficulty with the Online System:

- If you are experiencing difficulty logging in call the DWD Help Desk at 608-266-7252.
- If you have additional questions please contact the Wisconsin Fast Forward Staff:
  - Sara Tupper
    E: SaraP.Tupper@dwd.wisconsin.gov
    T:608-405-4425
  - Tracy La Haise
    E:<u>Tracy.LaHaise@dwd.wisconsin.gov</u>
    T: 608-733-3896